## **Clinical Key remote access activation protocol**

If you don't have your personal Clinical Key account activated, you should do the following:

1. Go to the web page <u>https://www.clinicalkey.com/#!/registration</u> and apply for your account. It's mandatory to register using @mef.hr or @student.mef.hr email address.

| ELSEVIER | ClinicalKey' Tools           Search         Browse         Tools           Press         F11         to exit full screen                            | English CM | E/MOC Store Login Register 🕥 🗮 |
|----------|----------------------------------------------------------------------------------------------------|------------|--------------------------------|
|          | All Types   Search for conditions, procedures, drugs, and more                                                                                      |            |                                |
|          | Register Registration is quick and free. It allows you to personalize the Elsevier products to which you have access. * = Required. Privacy policy. |            |                                |
|          | Your details<br>First name *                                                                                                    |            |                                |
|          | Family name *                                                                                                    |            |                                |
|          | Email and password<br>Your e-mail address will be your username for these Elsevier products.<br>Email address *                                     |            |                                |
|          | Password *                                                                                                    |            |                                |

2. After a while you should receive an email with confirmation link from Clinical Key. It could take a few hours, or even more. If you don't receive the e-mail within 24 hours – please check your Spam folder as well! Activate your account by clicking on the link provided in the mail.

3. When you have successfully created your personal account, you should activate remote access. Go to your account information menu and click on Remote Access. When that screen opens, you should again input your institutional email address (@mef.hr or @student.mef.hr) and wait for an email that contains a link for remote access activation. You should receive it within the next 24 hours.

| ELSEVIER | ClinicalKey'                                                                                                    |                                                                                                    | Search Br                                                                                    | owse Tools                                                                  |                                                           |                                                   | Lea Skoric<br>Remote Access | × |
|----------|----------------------------------------------------------------------------------------------------|----------------------------------------------------------------------------------------------------|----------------------------------------------------------------------------------------------|-----------------------------------------------------------------------------|-----------------------------------------------------------|---------------------------------------------------|-----------------------------|---|
| ELSEVIER | All Types<br>Apply for ren<br>If your institution has<br>To begin, please input<br>address associated with<br>Email address<br>Continue > | Search for conditions, procedures, drugs, e<br>mote access<br>Remote Access enabled, this feature will allo<br>your institutional email address below. Rem<br>h your institution, please contact your institut | and more<br>wy ou to access Clinical<br>note Access is not compa<br>ution's administrator to | Key even when you are 1<br>tible with a Yahoo, Gma<br>obtain remote access. | • to on your institution's )<br>il, or other personal ema | Saved Search<br>network.<br>ill account. If you d | Profile                     |   |
|          |                                                                                                    |                                                                                                    |                                                                                              |                                                                             |                                                           |                                                   | ⑦ Help                      |   |

4. When you have received that 2nd email, click on the activation link.

Now you should have access to the full texts. You can check it by clicking on following links:

<u>https://www.clinicalkey.com/#!/content/book/3-s2.0-B9780702052699500129</u> (Sobotta

Atlas of Anatomy, Vol.1, 16th ed., chapter General Anatomy).

Book chapter – you can access full text and images, but you can't download the PDF file.

• https://www.clinicalkey.com/#!/content/book/3-s2.0-B9781437735482000781

(Emergency Medicine, Second Edition, chapter Thoracic Trauma) Book chapter – you can access full text, tables and images and you can download the PDF file.

• <a href="https://www.clinicalkey.com/#!/content/journal/1-s2.0-S0002870319303394">https://www.clinicalkey.com/#!/content/journal/1-s2.0-S0002870319303394</a>

(American Heart Journal, Vol 221, 2020. Transesophageal echocardiography complications...) Article – you can access full text, tables and images and you can download the PDF file.

• <u>https://www.clinicalkey.com/#!/content/medical\_procedure/19-s2.0-mp\_OR-004</u> (Video – Carpal Tunnel)

Video – you can watch it and there is a text with detailed description and figures. You can't download video neither save it locally.

If you have followed all 4 steps, and access is still not as described above, please make Print Screens and send error report to <u>lea.skoric@mef.hr</u>.